## LAUSD Self-Service Portal

## How to access the Virtual Agent

Virtual Agent is a chatbot that answers your questions through knowledge articles or by connecting you to an agent through cases.

Step 1 Log into the Self-Service Portal at https://lausd.service-now.com/lausd

Step 2 On the bottom right corner, click on the Virtual Agent Icon

## Step 3

In the chat box, begin typing your request or click on FAQ Topics

## Step 4

Follow the instruction provided by the Virtual Agent

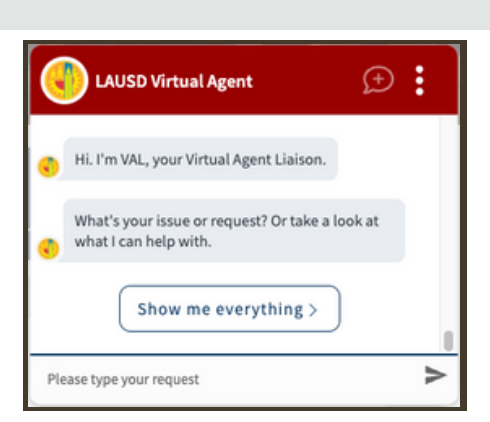

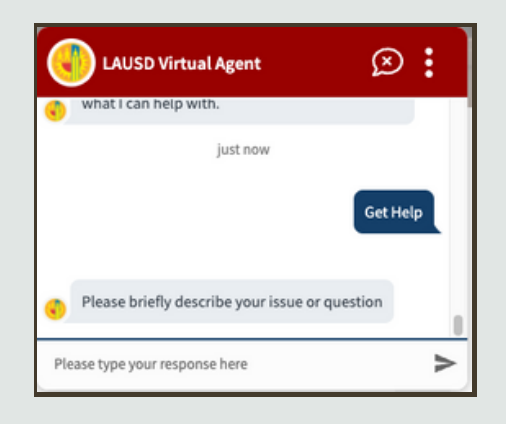

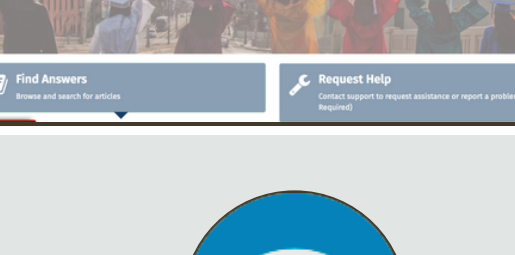

LAUSD Self-Service Portal